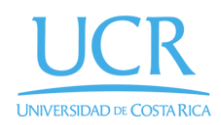

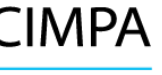

CIMPA Centro de Investigación en Matemática Pura y Aplicada

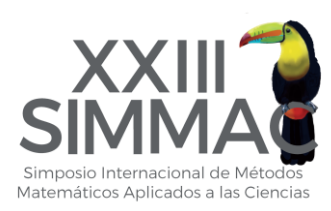

## **OCS PLATFORM REGISTRATION GUIDE**

1. Enter the website

https://eventos.cimpa.ucr.ac.cr/index.php/simmac/XXIIISIMMAC/user/account, this will look similar to the following:

| UNIVERSIDAD DE COSTARICA                                       | Intro de investigacione raine a construction de investigacione raine a construction de investigacione raine a construction de investigacione raine a construction de investigacione de investigacione de investiga | ·* * * *                                     |
|----------------------------------------------------------------|----------------------------------------------------------------------------------------------------|----------------------------------------------|
| HOME ABOUT LOC<br>Home > SIMMAC Symposiu                       | 3 IN ACCOUNT SEARCH CURRENT CONFERENCES                                                                                                    | U SER<br>Username<br>Password<br>Remember me |
| Fill in this form to create ar<br>Click here if you already ha | n account with this conference.<br>ave an account with this or another conference on this site.                                                                                                    | Log In<br>LANGUAGE<br>English V              |
| Profile<br>Username*                                           | The username must contain only lowercase letters, numbers, and hyphens/underscores.                                                                                                    |                                              |
| Password* Repeat password*                                     | The password must be at least 6 characters.                                                                                                    |                                              |
| First name*<br>Middle name<br>Last name*                       |                                                                                                    |                                              |
| Initials<br>Gender<br>ID Type                                  | Joan Alice Smith = JAS                                                                                                    |                                              |
| ID<br>Name in documents                                        | (Passport, ID, etc.)                                                                                                    |                                              |
| Affiliation*                                                   | (Certificate, program etc.)                                                                                                    |                                              |
| Status*                                                        |                                                                                                    |                                              |

2. Fill the required fields: "Username", "Password", "Repeat Password", "First name", "Last name", "Affiliation" and "Email". Fort he required fields "Status" and "Country" select the corresponding option from the list. The other fields are optional.

3. Finally, select the "Create" button:

| Email*                                    |                                                                 |
|-------------------------------------------|-----------------------------------------------------------------|
| Country*                                  | ×                                                               |
| City                                      |                                                                 |
| Phone                                     |                                                                 |
| Confirmation                              | Send me a confirmation email including my username and password |
| Working languages                         | English                                                         |
| Create Cancel<br>* Denotes required field | 🗌 Español (España)                                              |

4. Once this is done, you will be registered as an author in the symposium.

| UNERRE CIMPA<br>UNV/RISOLO COSTARICA - Released                                                                     |                                                      |                                                                                                    |  |  |
|----------------------------------------------------------------------------------------------------|------------------------------------------------------|----------------------------------------------------------------------------------------------------|--|--|
| HOME ABOUT USER HOME SEARCH CURRENT CO<br>Home > XXIII International Symposium of Mathematical Methods<br>User Home | DNFERENCES<br>Applied to Sciences > <b>User Home</b> | USER<br>You are logged in as<br>alejandroa<br>• My Profile<br>• Log Out<br>• Log Out as User<br>• LANGUAGE |  |  |
| SIMMAC Symposium                                                                                                    |                                                      | English 🗸                                                                                                  |  |  |
| XXIII International Symposium of Mathematical Methods Applied to Sciences                                           |                                                      |                                                                                                    |  |  |
| My Account<br>* Edit My Profile<br>* Change My Password<br>* Log Out                                                |                                                      | _                                                                                                    |  |  |
| Direction                                                                                                    | Links of Interest                                    |                                                                                                    |  |  |
| Investigation City Headquarters                                                                                     |                                                      |                                                                                                    |  |  |
| (506) 2511-3419 / 2511-6606                                                                                         |                                                      |                                                                                                    |  |  |
| simmac.cimpa@ucr.ac.cr                                                                                              |                                                      |                                                                                                    |  |  |
|                                                                                                    |                                                      |                                                                                                    |  |  |
| Copyright © 2021 SIMMAC, CIMPA                                                                                      | Vice Rector's Office for Research                    |                                                                                                    |  |  |

The XXIII SIMMAC will be enabled on the UCR Global platform later, so you will be able to see the content later.

For any questions please contact us to the email simmac.cimpa@ucr.ac.cr

## Welcome to the XXIII SIMMAC!

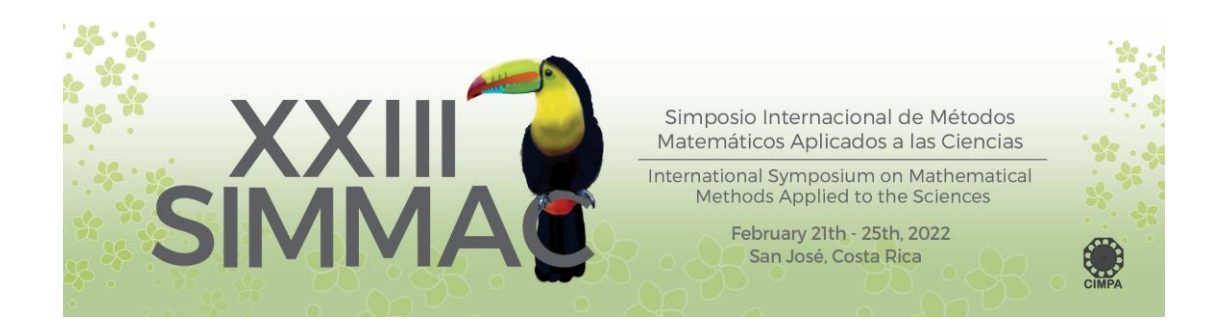